## How to use SuperMatch College Search

- 1. Select Colleges
- 2. Select SuperMatch College Search under Find Your Fit
- 3. Select Select Criteria To Start
- 4. Continue refining your search by selecting **Choose Fit Criteria** at the top (e.g., Academics, Admission, Student Life, etc.). The more criteria you add, the more specific your results will be.
- 5. Sort your criteria into the **Must Have** and **Nice to Have**
- 6. Select **Pin To Compare** colleges on your results list with one another
- 7. Select **Favorite** to add colleges you are interested and want to learn more about
- 8. Select Save Search and name this specific search
- 9. Select **Colleges** and **Colleges I'm Thinking About** to research more about the colleges on your favorites list
- 10. Repeat the above steps to start a new search or edit or saved search

| # Choose Fit Criteria Location                                                                                                    | Academics    | Admission                                                                             | Student Life                                                                                                    | Diversity       | Institution | Characteristics                     | Cost                    | Athleti        |
|----------------------------------------------------------------------------------------------------|--------------|---------------------------------------------------------------------------------------|----------------------------------------------------------------------------------------------------|-----------------|-------------|-------------------------------------|-------------------------|----------------|
| Your Fit Criteria                                                                                                    | ,            |                                                                                       |                                                                                                    |                 | Saved Se    | arches Choose o                     | ne 🔻 Sa                 | ive<br>arch    |
| A selected criteria       Nice to Have         To refine your results, use the       X Athletics [1] →         arrows to move your criteria into       X Athletics [1] →         the "Must Have" and "Nice to Have"       X Greek Life →         boxes.       X Organizations and Clubs [2] →    Your Results Your results include 0 institutions that are both an academic match and also match all the criteria selected above. |              |                                                                                       |                                                                                                    |                 |             |                                     |                         |                |
|                                                                                                    | Fit Score 🜖  | Acad<br>Mato                                                                          | lemic<br>:h 🜖                                                                                                    | Highlights      | s 🗸         | Cost ·                              | ~                       | Pick           |
| Faulkner University         Montgomery, AL, Suburb near Large         City         4 year, Private nonprofit, Churches of         Christ            PINNED            FAVORITED                                                                                                    | 77%)<br>Why? | Aver<br>GPA 2<br>SAT 10<br>ACT 20<br>To determin<br>institution, e<br>and/or standard | age You<br>N/A0<br>N/A<br>N/A<br>S N/A<br>eif you're an<br>natch for this<br>nter your GPA<br>liced test scores. | No Highlights , | Available   | Tuition &<br>\$19,1(<br>Room & Boar | Fees<br>50<br>d \$7,400 | Custom<br>Choo |